#### Wireshark

### Introduction

- Wireshark โปรแกรมสำหรับใช้ดักจับและวิเคราะห์ข้อมูลบนเครือข่าย (ชื่อเดิม Etherreal)
- Wireshark is the world's foremost and widely-used network protocol analyzer
- Deep inspection of hundreds of protocols, with more being added all the time
- Live capture and offline analysis

#### Packet Capture

- Packet Capture การดักจับข้อมูลบนเครือข่าย
- Packet Analyzer การแปลงข้อมูลที่ดักจับได้ให้อยู่ในรูปแบบที่เข้าใจได้ง่าย
- Packet Sniffer โปรแกรมสำหรับใช้ดักจับและแปลงข้อมูลโดยทำงานในแบบ Promiscuous mode

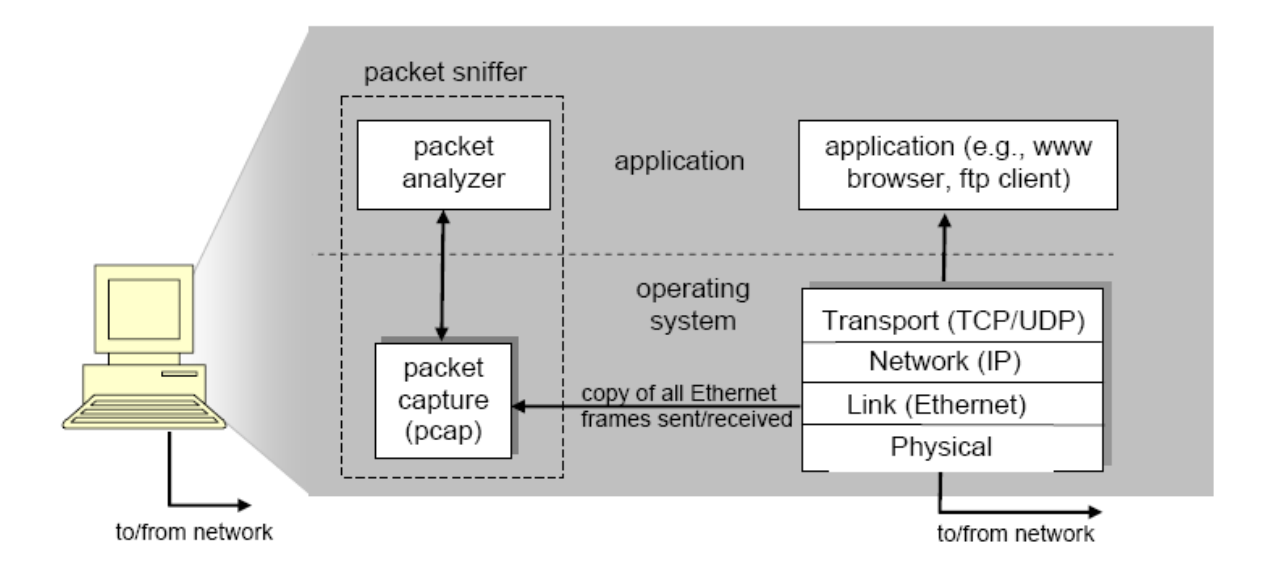

## Wireshark Placement

Incorrect

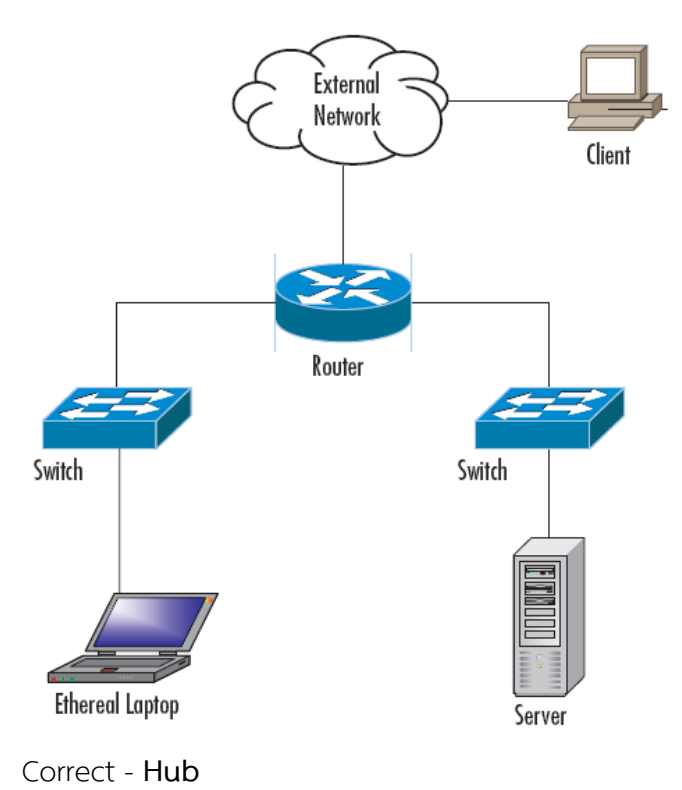

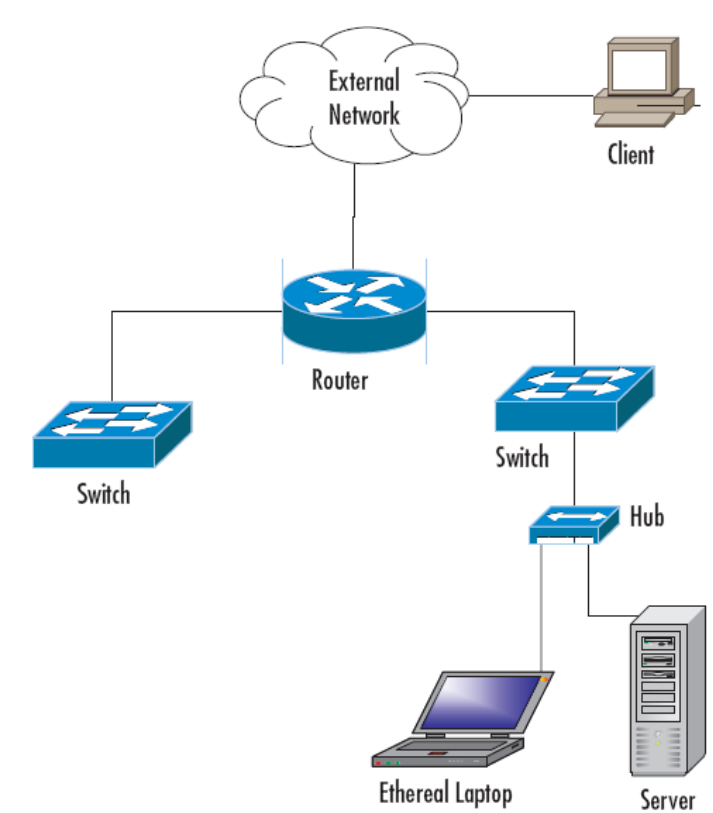

• Correct - Port Spanning

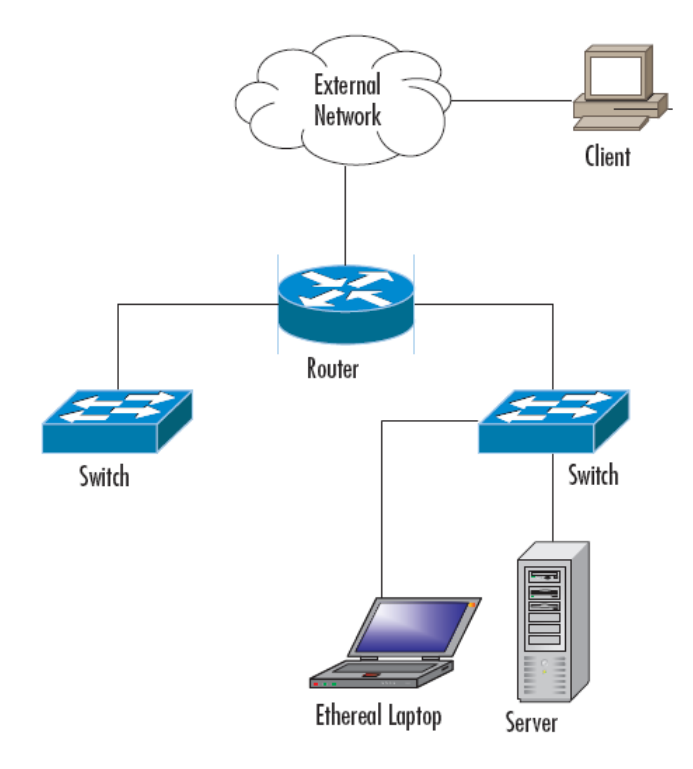

## Installation

• Download

https://www.wireshark.org/download.html
Wireshark-4.2.6-x64.exe

• Setup

Install

+ Npcap

# Capture packet

• ตรวจสอบ Network card และ IP

#### ipconfig /all

```
Ethernet adapter Ethernet:
```

| Connection-specific DNS Suffix | • | : |                                                      |
|--------------------------------|---|---|------------------------------------------------------|
| Description                    |   | : | <pre>Intel(R) Ethernet Connection (14) I219-LM</pre> |
| Physical Address               |   | : | 46-E5-17-4B-76-A2                                    |
| DHCP Enabled                   |   | : | Yes                                                  |
| Autoconfiguration Enabled      |   | : | Yes                                                  |
| IPv4 Address                   |   | : | 192.168.1.117(Preferred)                             |
| Subnet Mask                    |   | : | 255.255.255.0                                        |
| Lease Obtained                 | • | : | 17 กรกฎาคม 2566 13:34:07                             |
| Lease Expires                  | • | : | 18 กรกฎาคม 2566 13:34:04                             |
| Default Gateway                |   | : | 192.168.1.1                                          |
| DHCP Server                    | • | : | 192.168.1.1                                          |
| DNS Servers                    | • | : | 192.168.1.1                                          |
| NetBIOS over Tcpip             |   | : | Enabled                                              |

- เริ่มต้น Wireshark
- Network interface ซึ่งสามารถใช้ดักจับข้อมูล

| The Wireshark Network Analyzer                                                                                                    | - 🗆 ×                                        |  |  |  |  |  |  |  |
|----------------------------------------------------------------------------------------------------|----------------------------------------------|--|--|--|--|--|--|--|
| File Edit View Go Capture Analyze Statistics T                                                                                                    | elephony Wireless Tools Help                 |  |  |  |  |  |  |  |
| 🖉 🔳 🖉 🕲 📙 🗎 🕱 🏹 🧠 🐡 🕮 🖗 💆                                                                                                    |                                              |  |  |  |  |  |  |  |
| Apply a display filter <ctrl-></ctrl->                                                                                                    | Expression +                                 |  |  |  |  |  |  |  |
| Welcome to Wireshark Captureusing this filter: I Enter a capture filter                                                                                                    | <ul> <li>▼ All interfaces shown ▼</li> </ul> |  |  |  |  |  |  |  |
| Ethernet<br>Local Area Connection* 8<br>Local Area Connection* 9<br>VirtualBox Host-Only Network<br>Local Area Connection* 7<br>Adapter for loopback traffic capture<br>Ethernet 2 |                                              |  |  |  |  |  |  |  |
| <b>Learn</b><br>User's Guide · Wiki · Questions and Answers · Mailing Lists<br>You are running Wireshark 3.0.5 (v3.0.5-0-g752a55954770). You receive automatic updates.            |                                              |  |  |  |  |  |  |  |
| Ready to load or capture                                                                                                    | No Packets Profile: Default                  |  |  |  |  |  |  |  |

#### • Select Network interface

#### Capture > Options

| Interface                                      | Traffic | Link-layer Header | Promis       | Snaplen | Buffer (N | Monite    | Captu   |
|------------------------------------------------|---------|-------------------|--------------|---------|-----------|-----------|---------|
| > Ethernet                                     |         | Ethernet          | $\checkmark$ | default | 2         | _         |         |
| Local Area Connection* 8                       |         | Ethernet          |              | default | 2         |           |         |
| Local Area Connection* 9                       |         | Ethernet          |              | default | 2         |           |         |
| > VirtualBox Host-Only Network                 |         | Ethernet          |              | default | 2         |           |         |
| Local Area Connection* 7                       |         | Ethernet          |              | default | 2         |           |         |
| Adapter for loopback traffic captur            | e       | BSD loopback      |              | default | 2         |           |         |
| > Ethernet 2                                   |         | Ethernet          |              | default | 2         | _         |         |
|                                                |         |                   |              |         |           |           |         |
| ξ                                              |         |                   |              |         |           |           |         |
| Enable promiscuous mode on all interface       | s       |                   |              |         | Ma        | nage Inte | rfaces  |
| antine filter for enlasted interference 🔳 East | £14     |                   |              |         |           | C         | ile por |

เริ่มดักจับ Packet

#### Capture > Start (Ctrl+E)

• เปลี่ยนเป็นเครื่อง Teacher

ping ?

• หยุดดักจับ Packet

```
Capture > Stop (Ctrl+E)
```

- Result
  - ต้องการเฉพาะ ICMP สีชมพู

| No. | Time        | Source            | Destination       | Protocol | Length Info                                                                                         | ^ |
|-----|-------------|-------------------|-------------------|----------|----------------------------------------------------------------------------------------------------|---|
|     | 10.000000   | 192.168.1.117     | 58.97.45.176      | TCP      | 54 5459 → 443 [ACK] Seq=1 Ack=1 Win=1024 Len=0                                                      |   |
|     | 2 0.935914  | DWnetTec_dc:4e:18 | Broadcast         | ARP      | 64 Who has 192.168.1.117? Tell 192.168.1.1                                                          |   |
|     | 3 0.935916  | DWnetTec_dc:4e:18 | Broadcast         | ARP      | 64 Who has 192.168.1.133? Tell 192.168.1.1                                                          |   |
|     | 4 0.935916  | DWnetTec_dc:4e:18 | Broadcast         | ARP      | 64 Who has 192.168.1.105? Tell 192.168.1.1                                                          |   |
|     | 5 0.935946  | 46:e5:17:4b:76:a2 | DWnetTec_dc:4e:18 | ARP      | 42 192.168.1.117 is at 46:e5:17:4b:76:a2                                                            |   |
|     | 6 0.936098  | DWnetTec_dc:4e:18 | Broadcast         | ARP      | 64 Who has 192.168.1.104? Tell 192.168.1.1                                                          |   |
|     | 7 0.936209  | DWnetTec_dc:4e:18 | Broadcast         | ARP      | 64 Who has 192.168.1.101? Tell 192.168.1.1                                                          |   |
|     | 8 0.936734  | DWnetTec_dc:4e:18 | Broadcast         | ARP      | 64 Who has 192.168.1.21? Tell 192.168.1.1                                                           |   |
|     | 9 0.951275  | 192.168.1.117     | 67.227.186.229    | TCP      | 66 5460 → 80 [SYN] Seq=0 Win=64240 Len=0 MSS=1460 WS=256 SACK_PERM                                  |   |
|     | 10 1.130020 | 192.168.1.117     | 139.226.86.156    | BT-DHT   | 145 BitTorrent DHT Protocol                                                                         |   |
|     | 11 1.206859 | 67.227.186.229    | 192.168.1.117     | TCP      | 66 80 → 5460 [SYN, ACK] Seq=0 Ack=1 Win=29200 Len=0 MSS=1452 SACK_PERM WS=256                       |   |
|     | 12 1.207144 | 192.168.1.117     | 67.227.186.229    | TCP      | 54 5460 → 80 [ACK] Seq=1 Ack=1 Win=262656 Len=0                                                     |   |
|     | 13 1.208128 | 192.168.1.117     | 67.227.186.229    | TCP      | 1506 5460 $\rightarrow$ 80 [ACK] Seq=1 Ack=1 Win=262656 Len=1452 [TCP segment of a reassembled PDU] |   |
|     | 14 1.208128 | 192.168.1.117     | 67.227.186.229    | HTTP     | 130 POST /req1 HTTP/1.1                                                                             |   |
|     | 15 1.357034 | 139.226.86.156    | 192.168.1.117     | BT-DHT   | 341 BitTorrent DHT Protocol reply=8 nodes                                                           |   |
|     | 16 1.440196 | 192.168.1.117     | 192.168.1.1       | ICMP     | 74 Echo (ping) request id=0x0001, seq=9/2304, ttl=64 (reply in 17)                                  |   |
| 4   | 17 1.440820 | 192.168.1.1       | 192.168.1.117     | ICMP     | 74 Echo (ping) reply id=0x0001, seq=9/2304, ttl=64 (request in 16)                                  |   |
|     | 18 1.465442 | 67.227.186.229    | 192.168.1.117     | TCP      | 60 80 → 5460 [ACK] Seq=1 Ack=1529 Win=32256 Len=0                                                   |   |
|     | 19 1.501119 | 67.227.186.229    | 192.168.1.117     | HTTP     | 344 HTTP/1.1 200 (text/plain)                                                                       |   |
|     | 20 1.550804 | 192.168.1.117     | 67.227.186.229    | TCP      | 54 5460 → 80 [ACK] Seq=1529 Ack=291 Win=262400 Len=0                                                |   |
|     | 21 2.455658 | 192.168.1.117     | 192.168.1.1       | ICMP     | 74 Echo (ping) request id=0x0001, seq=10/2560, ttl=64 (reply in 22)                                 |   |
|     | 22 2.456642 | 192.168.1.1       | 192.168.1.117     | ICMP     | 74 Echo (ping) reply id=0x0001, seq=10/2560, ttl=64 (request in 21)                                 | ~ |

#### • Display Filter - icmp

| L  | icmp |             |               |               |          |                        |                                                |  |
|----|------|-------------|---------------|---------------|----------|------------------------|------------------------------------------------|--|
| ħ  | No.  | Time        | Source        | Destination   | Protocol | Length Info            |                                                |  |
| 12 | *    | 16 1.440196 | 192.168.1.117 | 192.168.1.1   | ICMP     | 74 Echo (ping) request | id=0x0001, seq=9/2304, ttl=64 (reply in 17)    |  |
|    |      | 17 1.440820 | 192.168.1.1   | 192.168.1.117 | ICMP     | 74 Echo (ping) reply   | id=0x0001, seq=9/2304, ttl=64 (request in 16)  |  |
|    |      | 21 2.455658 | 192.168.1.117 | 192.168.1.1   | ICMP     | 74 Echo (ping) request | id=0x0001, seq=10/2560, ttl=64 (reply in 22)   |  |
|    |      | 22 2.456642 | 192.168.1.1   | 192.168.1.117 | ICMP     | 74 Echo (ping) reply   | id=0x0001, seq=10/2560, ttl=64 (request in 21) |  |
|    |      | 26 3.470834 | 192.168.1.117 | 192.168.1.1   | ICMP     | 74 Echo (ping) request | id=0x0001, seq=11/2816, ttl=64 (reply in 27)   |  |
|    |      | 27 3.471539 | 192.168.1.1   | 192.168.1.117 | ICMP     | 74 Echo (ping) reply   | id=0x0001, seq=11/2816, ttl=64 (request in 26) |  |
|    |      | 28 4.487009 | 192.168.1.117 | 192.168.1.1   | ICMP     | 74 Echo (ping) request | id=0x0001, seq=12/3072, ttl=64 (reply in 29)   |  |
|    |      | 29 4.487712 | 192.168.1.1   | 192.168.1.117 | ICMP     | 74 Echo (ping) reply   | id=0x0001, seg=12/3072, ttl=64 (request in 28) |  |

# ความหมายของข้อมูล

| Column      | Description                                                              |
|-------------|--------------------------------------------------------------------------|
| No.         | The frame number within the capture                                      |
| Time        | - Time from the beginning of the capture to the time when the packet was |
|             | captured (seconds)                                                       |
|             | - สามารถเปลี่ยนได <sup>้</sup> จาก View -> Time DIsplay Format           |
| Source      | Source address                                                           |
| Destination | Destination address                                                      |
| Protocol    | Network Protocol                                                         |
| Info        | Summary for this packet                                                  |

• Save

# Capture packet โดยใช้ Filter

• Packet Filter

#### Capture > Options

• เปลี่ยน **192.168.1.117** เป็น ip ของ นศ

#### host 192.168.1.117 and ip proto $\icmp$

# สีพื้นหลังต้องเป็นสีเขียว

| input  | Output Options                              |                              |                   |              |         |           |              |
|--------|---------------------------------------------|------------------------------|-------------------|--------------|---------|-----------|--------------|
|        | Interface                                   | Traffic                      | Link-layer Header | Promis       | Snaplen | Buffer (N | Monitor M    |
|        | Local Area Connection* 5                    |                              | Ethernet          |              | default | 2         |              |
|        | Local Area Connection* 4                    |                              | Ethernet          |              | default | 2         |              |
|        | Local Area Connection* 3                    |                              | Ethernet          |              | default | 2         |              |
| >      | Ethernet                                    | nh                           | Ethernet          | $\checkmark$ | default | 2         | _            |
| >      | Ethernet 4                                  | Λ                            | Ethernet          |              | default | 2         |              |
| >      | Adapter for loopback traffic capture        | ٨                            | BSD loopback      |              | default | 2         | _            |
| >      | Ethernet 2                                  |                              | Ethernet          |              | default | 2         | _            |
|        |                                             |                              |                   |              |         |           |              |
| <      |                                             |                              |                   |              |         |           | >            |
| ∠ Enal | ble promiscuous mode on all interfaces      |                              |                   |              |         | Manage    | a Interfaces |
| apture | filter for selected interfaces: 📘 host 192. | 168.1.117 and ip proto \icmp |                   |              | X       | -         | Compile BPFs |

เริ่มดักจับ Packet

Capture > Start (Ctrl+E)

• เปลี่ยนเป็นเครื่อง Teacher

```
ping ?
```

```
    หยุดดักจับ Packet
```

```
Capture > Stop (Ctrl+E)
```

Result

|   | Apply a | display filter <ctrl-></ctrl-> |               |               |          |                                                                   |  |
|---|---------|--------------------------------|---------------|---------------|----------|-------------------------------------------------------------------|--|
| N | io.     | Time                           | Source        | Destination   | Protocol | Length Info                                                       |  |
|   |         | 1 0.000000                     | 192.168.1.117 | 192.168.1.1   | ICMP     | 74 Echo (ping) request id=0x0001, seq=1/256, ttl=64 (reply in 2)  |  |
|   |         | 2 0.000795                     | 192.168.1.1   | 192.168.1.117 | ICMP     | 74 Echo (ping) reply id=0x0001, seq=1/256, ttl=64 (request in 1)  |  |
|   |         | 3 1.015668                     | 192.168.1.117 | 192.168.1.1   | ICMP     | 74 Echo (ping) request id=0x0001, seq=2/512, ttl=64 (reply in 4)  |  |
|   |         | 4 1.016701                     | 192.168.1.1   | 192.168.1.117 | ICMP     | 74 Echo (ping) reply id=0x0001, seq=2/512, ttl=64 (request in 3)  |  |
|   |         | 5 2.029017                     | 192.168.1.117 | 192.168.1.1   | ICMP     | 74 Echo (ping) request id=0x0001, seq=3/768, ttl=64 (reply in 6)  |  |
|   |         | 6 2.029932                     | 192.168.1.1   | 192.168.1.117 | ICMP     | 74 Echo (ping) reply id=0x0001, seq=3/768, ttl=64 (request in 5)  |  |
|   |         | 7 3.044004                     | 192.168.1.117 | 192.168.1.1   | ICMP     | 74 Echo (ping) request id=0x0001, seq=4/1024, ttl=64 (reply in 8) |  |
|   |         | 8 3.045099                     | 192.168.1.1   | 192.168.1.117 | TCMP     | 74 Echo (ping) reply id=0x0001, sea=4/1024, tt]=64 (request in 7) |  |

#### Filter options

กรอง MAC address

```
ether [ src | dst ] host MAC
ether host 00:08:15:00:08:15
```

กรอง Ethernet data type

```
ether proto [ \ip | \arp ]
ether proto \arp
```

• กรอง IP address

```
[ src | dst ] host IP
host 192.168.0.1
```

กรอง TCP/IP protocol

```
ip proto [ \icmp | \tcp | \udp ]
ip proto \icmp
```

กรอง Port

```
[ tcp | udp ] [ src | dst ] PORT
tcp port 80
```

• กรองโดยใช้ and, or, not

```
host 192.168.1.2 and (port 25 or port 110) host 192.168.1.2 and not port 80
```